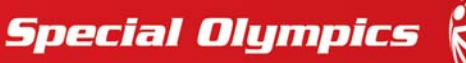

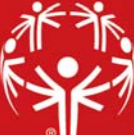

## **Games Registration Wizard**

A person must first be registered before you can work with them in a Games or give them assignments. This tool walks you step-by-step through registering a person into a Games.

To access the **Registration Wizard**, from within your desired Games select **Register people using the Registration Wizard**. The Registration Wizard can also be launched from within a **Delegation** by choosing one of the Person types listed on the **Add entrants tool panel**.

| 🍸 Registration Wizard      |                                                           |        |                               | ×      |
|----------------------------|-----------------------------------------------------------|--------|-------------------------------|--------|
| Lookup method              | 🖗 Person lookup: Personal information                     |        |                               |        |
| Quick A                    | Groups:                                                   |        | People types:                 |        |
| 🙎 Personal information 🤍 🤍 | (no filter)                                               | $\sim$ | (no filter)                   | $\sim$ |
| 🚍 Address, phone, e-mail   | Family name: First/given: Middle                          | e:     |                               |        |
| See everyone in system     |                                                           |        |                               |        |
|                            | Gender: Date of birth: Short ID:                          |        |                               |        |
| Tools                      | (no filter) V V                                           |        |                               |        |
| Create a new person        | Exclude:                                                  | _      |                               |        |
| Clear criteria             | Deceased,Status: Inactive,Status: Rejected,Status: $\vee$ |        |                               | Search |
|                            |                                                           |        |                               |        |
|                            |                                                           |        |                               |        |
| Entrant delegation:        | Role:                                                     |        | a Back North                  | Const  |
| AF                         | ✓ Athlete ✓                                               |        | < <u>B</u> ack <u>N</u> ext > | Cancel |
| Register as an alternate   |                                                           |        |                               |        |

To begin the registration process, search for and select the individual you wish to register for the Games. Edit the individual's **delegation** and **role** at the bottom of the screen. Selecting the **Register as an alternate** check box allows you to register an individual as an alternate entrant in a **Games**. Select **Next** to continue. The wizard will present an **Events** screen on which you select the **Sport(s)** and **Event(s)** in which the individual will participate. You can use the **Qualifying** field to use either the athlete's **best score** from a previous event in the same database, or the **most recent score** from a previous event within the same database as their **Qualifying score**.

| 🍸 Registra  | tion Wizard                     |             |            |                               | ×             |
|-------------|---------------------------------|-------------|------------|-------------------------------|---------------|
| Events      |                                 |             |            |                               |               |
| Sport:      | Football/Soccer                 | ~           | Bib #: 0 🚔 | Add another event             | Verify values |
| Event code: | Event:                          | Qualifying: |            | Tea                           | m:            |
| FBTEAM      | FB Soccer 11 A Side Team $\vee$ | 0.00 🔻      |            |                               |               |
|             |                                 |             |            |                               | <u>Remove</u> |
| Event code: | Event:                          |             |            |                               |               |
|             | ~                               | •           |            |                               |               |
|             |                                 |             |            |                               | Remove        |
| e           | Events                          |             |            |                               |               |
| Event code: |                                 | •           |            |                               |               |
|             |                                 |             |            |                               | Remove        |
|             |                                 |             |            |                               |               |
|             |                                 |             |            |                               |               |
|             |                                 |             |            |                               |               |
|             |                                 |             |            |                               |               |
|             |                                 |             |            |                               |               |
|             |                                 |             |            | < <u>B</u> ack <u>N</u> ext > | Cancel        |
|             |                                 |             |            |                               |               |

Once complete, select **Next** to move to the **Finish** screen.

On the **Finish** screen GMS will display a confirmation of the individual you are registering as well as their delegation and role. Selecting **Finish** will complete this individual's registration process and return you to the first screen to begin registering the next individual.

| T Registration Wizard                                                                                                    |                |                | ×      |
|----------------------------------------------------------------------------------------------------|----------------|----------------|--------|
| Finish                                                                                                    |                |                |        |
|                                                                                                    |                |                |        |
|                                                                                                    |                |                |        |
| You are about to add "Fred Johnson" into LA 2015 World Games<br>Delegation will be: SO Bahamas.<br>Role will be: Athlete. |                |                |        |
| Click on the [Finish] button below to complete the process.                                                               |                |                |        |
|                                                                                                    |                |                |        |
|                                                                                                    |                |                |        |
|                                                                                                    |                |                |        |
|                                                                                                    |                |                |        |
|                                                                                                    |                |                |        |
|                                                                                                    |                |                |        |
|                                                                                                    | < <u>B</u> ack | <u>F</u> inish | Cancel |
|                                                                                                    |                |                |        |

**Note**: If the **Run this Wizard again check box** is unchecked, the **Registration Wizard** shall close, rather than return you to the first screen to begin registering additional entrants.